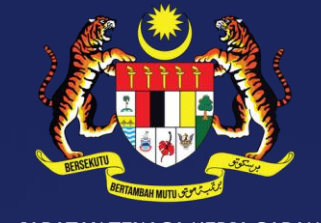

JABATAN TENAGA KERJA SABAH KEMENTERIAN SUMBER MANUSIA

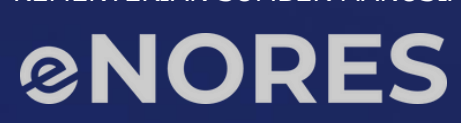

# PANDUAN PENDAFTARAN MAJIKAN ENORES

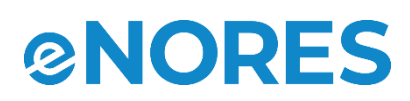

# **ISI KANDUNGAN**

| 01 | Pengenalan Kepada eNORES                |
|----|-----------------------------------------|
|    | Objektif eNORES                         |
|    | Fungsi eNORES                           |
|    | 11 Modul eNORES                         |
| 02 | Daftar/Cipta Akaun                      |
| 03 | Pendaftaran Majikan / Individu          |
| 04 | Pendaftaran Majikan Induk /<br>Cawangan |
| 05 | Pengurusan Profil Majikan               |
|    |                                         |

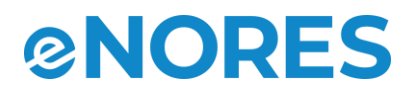

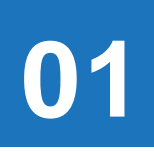

## PENGENALAN KEPADA eNORES

Sistem Bersepadu Pengurusan Pekerja Bukan Pemastautin (eNORES) adalah dibangunkan untuk pengurusan dan pemantauan Pekerja Tempatan dan Pekerja Bukan Pemastautin di Negeri Sabah dan melibatkan pelbagai agensi/syarikat/individu yang mempunyai urusan dalam penggajian.

#### ----• Objektif eNORES

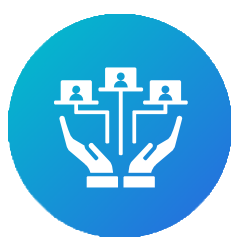

Membangunkan sistem pengurusan pekerja bukan pemastautin bersepadu yang boleh digunakan secara end-to-end untuk Negeri Sabah

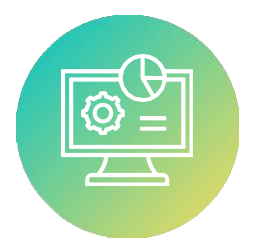

Mewujudkan satu pusat pengurusan data berkaitan pekerja bukan pemastautin di Negeri Sabah untuk rujukan pemegang taruh

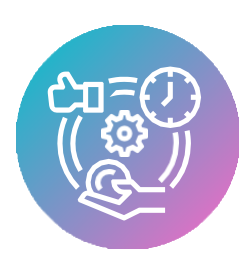

Meningkatkan kecekapan penjanaan dan capaian maklumat

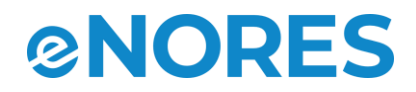

## PENGENALAN KEPADA eNORES

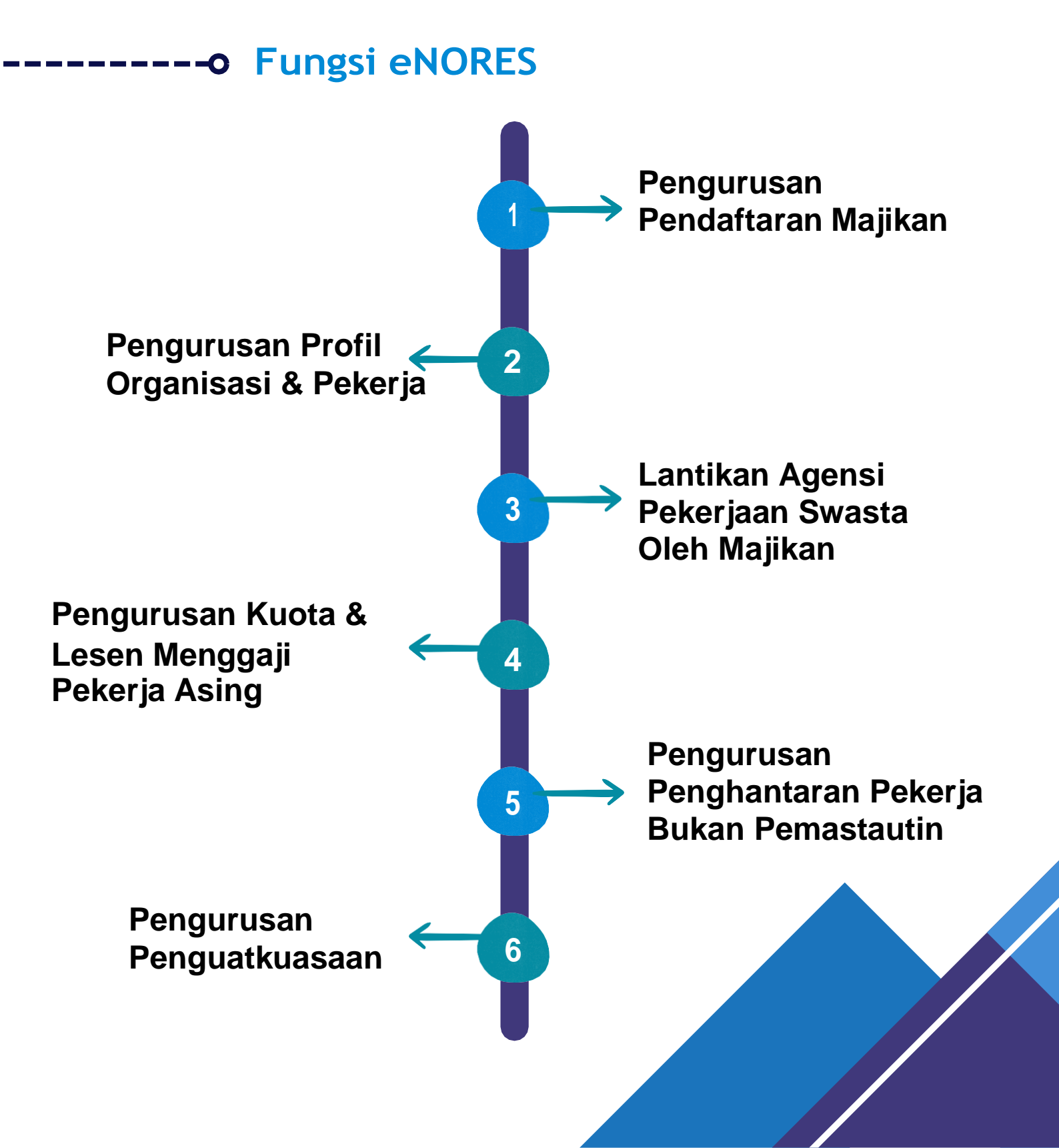

#### **©NORES**

#### DAFTAR / CIPTA AKAUN

|                                                                                 | Cipta Akaun                                         |
|---------------------------------------------------------------------------------|-----------------------------------------------------|
|                                                                                 | Sudah berdaftar? <b>Pergi ke halaman Log Masuk.</b> |
| JABATAN TENAGA KERJA SABAH                                                      | Kategori Pengguna                                   |
| kementerian sumeer manusia<br>Sistem Bersepadu Pengurusan Pekeria               | Email *                                             |
| Bukan Pemastautin<br>(eNORES)                                                   | Email                                               |
|                                                                                 | Kata Laluan * 🕕                                     |
| JABATAN TENAGA KERJA SABAH (IBU PEJABAT)<br>Kementerian Sumber Manusia (KESUMA) | Kata Laluan                                         |
| Tingkat 1, Blok C & D, Bangunan KWSP,<br>88852 Kota Kinabalu, Sabah             | Pengesahan Kata Laluan *                            |
| No. Telefon :                                                                   | Pengesahan Kata Laluan                              |
| • 088-238755/233820 (Aduan dan Khidmat Nasihat<br>Perburuhan)                   | I'm not a robot                                     |
| • 088-237258 (Hal Ehwal Pentadbiran Jabatan)                                    | reCAPTCHA<br>Privacy - Terms                        |
| E-mel: enores@mohr.gov.my                                                       |                                                     |
| The second second                                                               | DAFTAR                                              |

- 1. Sebaik sahaja pengguna Akses ke IP/URL eNORES pengguna akan ke halaman utama portal.
- 2. Pengguna menekan pautan 'Daftar Baharu' pada halaman log masuk eNORES.
- 3. Pengguna akan mengubah hala ke halaman 'Cipta Akaun' dan terdapat ruangan untuk mengisi maklumat penciptaan akaun.
- 4. Pengguna memilih dan mengisi ruangan kategori pengguna, e-mel, kata laluan dan pengesahan kata laluan serta '*Captcha*' dan klik butang 'Daftar'.

| 2                                                                           | Cipta Akaun<br>Sudah berdaftar? Pergi ke halaman Log Masuk. |
|-----------------------------------------------------------------------------|-------------------------------------------------------------|
|                                                                             | Kategori Pengguna *                                         |
| JADATAN TEMPAKA KERJA SADAH<br>MENANTAN TEMPAKA KERJA SADAH                 | Kategori Pengguna 🗸 🗸                                       |
| Sistem Bersepadu Pengurusan Pekerja                                         | Agensi Pekerjaan Swasta                                     |
| Bukan Pemastautin                                                           | Individu                                                    |
| (enores)                                                                    | Kesatuan (Berdaftar dengan JHEKS)                           |
| JABATAN TENAGA KERJA SABAH (IBU PEJABAT)                                    | Koperasi (Berdaftar dengan SKM)                             |
| Kementerian Sumber Manusia (KESUMA)<br>Tingkat 1, Blok C & D, Bangunan KWSP | Pendaftaran Perniagaan (Berdaftar dengan PBT)               |
| 88852 Kota Kinabalu, Sabah                                                  | Pendaftaran Perniagaan (Berdaftar dengan SSM)               |
| No. Telefon :                                                               | Persatuan (Berdaftar dengan ROS/JPPM)                       |
| • 088-238755/233820 (Aduan dan Khidmat Nasihat                              | Portububan / Jain Jain)                                     |
| Perburuhan)                                                                 | l'm not a robot                                             |
| • 088-237258 (Hal Ehwal Pentadbiran Jabatan)                                | reCAPTCHA<br>Privacy - Terms                                |
| E-mel: enores@mohr.gov.my                                                   |                                                             |
|                                                                             | DAFTAR                                                      |

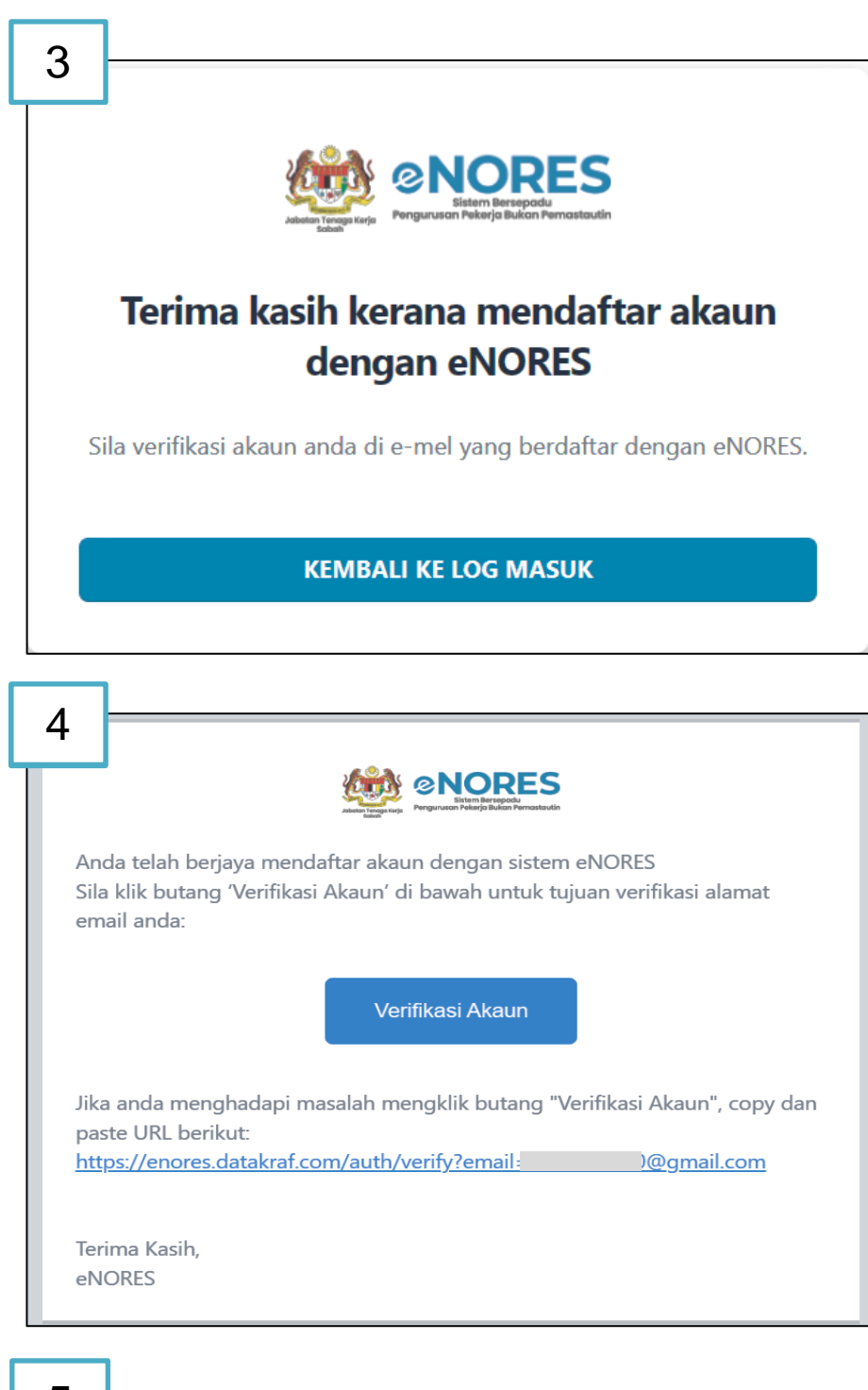

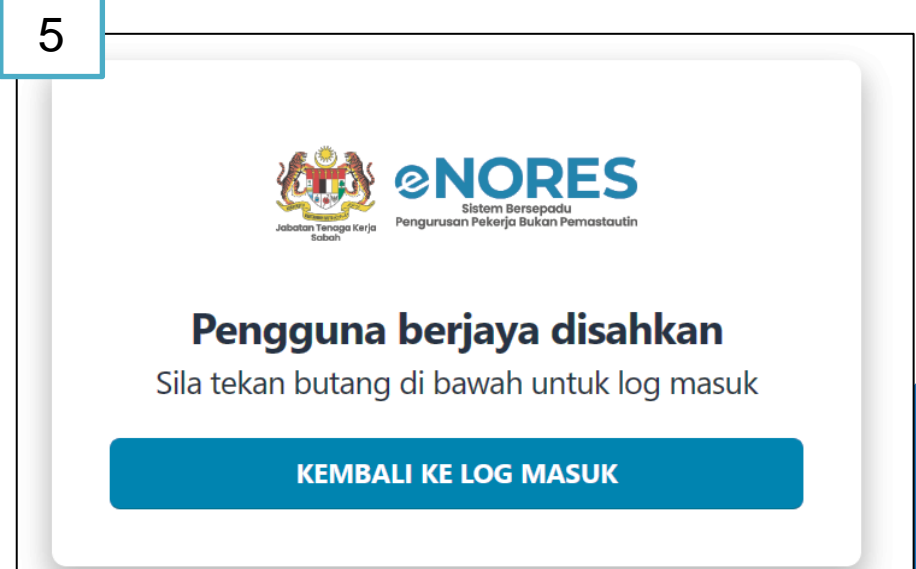

- 1. Setelah pengguna memilih dan mengisi ruangan kategori pengguna, e-mel, kata laluan dan pengesahan kata laluan dan klik butang 'Daftar', pengguna perlu mengesahkan akaun melalui e-mel yang berdaftar dengan eNORES.
- Pengguna akan melihat paparan Pop-up Cipta Akaun Berjaya.
- 3. Pengguna akan melihat Paparan Verifikasi Akaun melalui e-mel yang berdaftar
- Pengguna akan melihat paparan Pop-up Akaun Berjaya Disahkan
- 5. Pengguna perlu menekan butang "kembali ke log masuk" untuk membuat pendaftaran

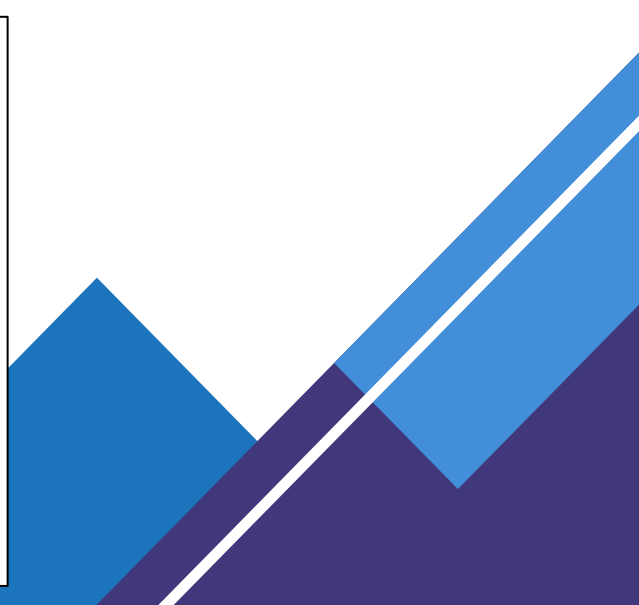

#### PENDAFTARAN MAJIKAN / INDIVIDU

|                  | Log Masuk     |   |
|------------------|---------------|---|
|                  | Email *       |   |
|                  | Email         |   |
| RES              | Kata Laluan * |   |
|                  | Kata Laluan   | Ø |
| Sistem Bersepadu |               |   |

9+ Daftar Baru

- 1. Pengguna mengubah hala ke halaman 'Log Masuk' apabila menekan pautan 'Log Masuk'.
- 2. Sebaik sahaja pengguna menekan pautan 'Log Masuk', halaman log masuk akan dipaparkan.
- Pengguna perlu mengisi maklumat akaun dengan lengkap dan membuat pengesahan 'Captcha'.

#### 7

6

Pendaftaran Majikan

#### Pendaftaran Majikan - Individu

Seksyen 59A Ordinan Buruh (Sabah Bab 67) memperuntukkan kewajipan mana-mana orang atau majikan untuk memberi notis bertulis maklumat berkaitan penggajian kepada mana-mana Pejabat Tenaga Kerja berdekatan dalam tempoh 90 hari. Kegagalan berbuat demikian adalah menjadi suatu kesalahan di bawah seksyen 130E *(f)* Ordinan yang sama dan boleh dihukum denda tidak melebihi RM 10,000.00 (sepuluh ribu ringgit).

#### Kategori Pendaftaran

#### Majikan Menggajikan Pekhidmat Domestik

Pekhidmat domestik ialah seseorang yang diambil untuk berkerja di **tempat kediaman majikan sahaja** dan tidak berhubung dengan mana-mana tred, perniagaan atau profesion yang dijalankan oleh majikan dalam tempat tinggal itu.

Contoh pekerjaan: pembantu rumah, tukang kebun rumah, pemandu peribadi persendirian.

#### Majikan Menggajikan Selain Pekhidmat Domestik

LOG MASUK

Mana-mana orang yang diambil untuk berkerja dengan tred, perniagaan atau profesion yang dijalankan oleh majikan.

Contoh pekerjaan: pekebun kecil, penjaga rumah burung walid.

eNORES All rights Reserved © Copyright 2024

Lupa Kata Laluan?

- 1. Pengguna akan ke halaman Kategori Pendaftaran Majikan-Individu.
- Pengguna akan membuat pilihan bagi kategori pendaftaran sama ada untuk 'Majikan Menggajikan Pekhidmat Domestik' atau 'Majikan Menggajikan Selain Pekhidmat Domestik'

| 8 RES ©                                   | 🎧 🖌 Pendaftaran Majikan                                                                         |                     |                         |             | 0 6 ¢ 🕲                            |
|-------------------------------------------|-------------------------------------------------------------------------------------------------|---------------------|-------------------------|-------------|------------------------------------|
| Secamar Outang<br>hasmidah.work⊛gmail.com | Pendaftaran Majikan - Indivi                                                                    | du                  |                         |             | Status: Dalam Permohonan           |
| 🖉 Pendaftaran Majikan                     | Jenis Pendaftaran: Majikan Menggajikan P                                                        | ekhidmat Domestik   |                         |             |                                    |
|                                           | 1 Maklumat Individu ————                                                                        | 2) Tempat Pekerjaan | ③ Bilangan Pekerja      | ④ Daftar    |                                    |
|                                           | Maklumat Individu                                                                               |                     |                         |             |                                    |
|                                           | Nama *                                                                                          |                     | No IC/No Pasport *      |             |                                    |
|                                           | Nama                                                                                            |                     | No IC/No Pasport        |             |                                    |
|                                           | Negara Asal.*                                                                                   |                     |                         |             |                                    |
|                                           | Negara Asal                                                                                     |                     |                         |             | ~                                  |
|                                           | Alamat Surat Menyurat * Alamat Surat Menyurat 1 Atamat Surat Menyurat 2 Alamat Surat Menyurat 3 |                     |                         |             |                                    |
|                                           | Poskod *                                                                                        | Bandar *            |                         | Negeri *    |                                    |
|                                           | Poskod                                                                                          | Bandar              |                         | Negeri      | ~                                  |
|                                           | Gaji/Pendapatan Isi Rumah *                                                                     | Status Perkahwinan* |                         | Pekerjaan * |                                    |
|                                           | RM Gaji/Pendapatan Isi Rumah                                                                    | Status Perkahwinan  | ~ ]                     | Pekerjaan   | ×.]                                |
|                                           | Email *                                                                                         |                     | Nombor Telefon Bimbit * |             |                                    |
|                                           | Email                                                                                           |                     | Nombor Telefon Bimbit   |             |                                    |
|                                           |                                                                                                 |                     |                         | Kembali     | Simpan                             |
|                                           |                                                                                                 |                     |                         | eNORES AI   | I rights Reserved © Copyright 2024 |

- 1. Sebaik sahaja pengguna *klik* pada bahagian pilihan pendaftaran, pengguna akan dibawa ke borang pendaftaran maklumat individu dan pengguna perlu mengisi setiap medan yang disediakan.
- 2. Pengguna boleh klik pada bahagian *simpan* atau s*eterusnya* setelah selesai mengisi medan maklumat individu.
- 3. Notis maklumat berjaya disimpan akan dipaparkan setelah mengisi medan dengan betul dan lengkap.

|   | NORES                         | ۲ |                                                          |                              |                      |                                  | : 6 <b>8</b>            |
|---|-------------------------------|---|----------------------------------------------------------|------------------------------|----------------------|----------------------------------|-------------------------|
| _ | lamat Datang<br>anan: Majikan |   | Pendaftaran Maj                                          | ikan - Individu              |                      | State                            | us: Dalam Permohonan    |
| 6 | 🖉 Pendaftaran Majikan         |   | Jenis Pendaftaran: Majika                                | an Menggajikan Pekhidmat Dom | estik                |                                  |                         |
|   |                               |   | Maklumat Individu –                                      | 2 Tempat Pekerjaan ——        | 3 Bilangan Pekerja   | (4) Daftar                       | *                       |
|   |                               |   | <b>Tempat Pekerjaan</b><br>Pejabat Tenaga Kerja Terdekat | t"                           |                      |                                  |                         |
|   |                               |   | PEJABAT TENAGA KERJA KO                                  | DTA KINABALU                 |                      |                                  | ~                       |
|   |                               |   | Nama Tempat Pekerjaan * 🗨                                |                              |                      |                                  |                         |
|   |                               |   | Nama Tempat Pekerjaan                                    |                              |                      |                                  |                         |
|   |                               |   |                                                          |                              |                      |                                  |                         |
|   |                               |   | 0                                                        | ALAMAT / LOKA                | SI TEMPAT PEKERJAAN  | 4                                |                         |
|   |                               |   | No. Unit                                                 | Tingkat                      |                      | Blok                             |                         |
|   |                               |   | Nombor Unit                                              | Tingkat                      |                      | Blok                             |                         |
|   |                               |   | Bangunan                                                 |                              | Jalan / Lorong       |                                  |                         |
| ł |                               |   | Bangunan                                                 |                              | Jalan / Lorong       |                                  |                         |
|   |                               |   | Taman / Kampung / Ladang                                 |                              | Poskod *             |                                  |                         |
|   |                               |   | Taman / Kampung / Ladang                                 |                              | Poskod               |                                  |                         |
|   |                               |   | Daerah *                                                 |                              |                      |                                  |                         |
|   |                               |   | Daerah                                                   |                              |                      |                                  |                         |
|   |                               |   | Longitud                                                 |                              | Latitud              |                                  |                         |
|   |                               |   | Congrad                                                  |                              | Latitud              |                                  |                         |
|   |                               |   | 0                                                        | MAKLU                        | IAT AHLI WARIS       |                                  |                         |
|   |                               |   | Nama Penuh *                                             |                              |                      |                                  |                         |
|   |                               |   | Nama                                                     |                              |                      |                                  |                         |
|   |                               |   | E-mel *                                                  |                              | No. Telefon Bimbit * |                                  |                         |
|   |                               |   | E-mel                                                    |                              | No. Telefon Bimbit   |                                  |                         |
|   |                               |   |                                                          |                              |                      | Kembali Simpan                   | Seterusnya              |
|   |                               |   |                                                          |                              |                      | Jabatan Tenaga Kerja Sabah, 2024 | © Hak Cipta Terpelihara |
|   |                               |   |                                                          |                              |                      |                                  |                         |

- 1. Sebaik sahaja pengguna klik pada bahagian seterusnya, pengguna akan di bawa ke halaman Pendaftaran 'Tempat Pekerjaan'
- 2. Pengguna boleh klik pada butang simpan atau seterusnya setelah mengisi semua medan dalam pendaftaran tempat pekerjaan
- 3. Pengguna akan klik butang simpan atau seterusnya setelah mengisi maklumat tempat pekerjaan untuk ke halaman seterusnya.
- 4. Notis maklumat berjaya disimpan akan dipaparkan setelah mengisi medan dengan betul dan lengkap.

| U PNORES .                      | Pendaftaran Majikan             |                                          | C 6 8                                            |
|---------------------------------|---------------------------------|------------------------------------------|--------------------------------------------------|
| ələmət Dətəng<br>ranan: Majikan | Pendaftaran Majikan             | - Individu                               | Status: Dalam Permohonar                         |
| 🖄 Pondaftaran Majikan           | Jenis Pendaftaran: Majikan Meng | ggajikan Pekhidmat Domestik              |                                                  |
|                                 | Maklumat Individu —             | 🕐 Tempat Pekerjaan 🛛 🕢 🚯 Bilangan Pekerj | a (4) Daftar                                     |
|                                 | 4                               |                                          | >                                                |
|                                 | Bilangan Pekerja                |                                          |                                                  |
|                                 | 1. Maklumat Lain-Lain Katego    | ri Pekerja *                             |                                                  |
|                                 | Jenis                           | Lelaki                                   | Perempuan                                        |
|                                 | оки                             | 0 -+                                     | 0 -+                                             |
|                                 | Parol                           | 0 -+)                                    | 0 -+                                             |
|                                 | Jumlah Pekerja Bagi Lain-La     | in Kategori                              |                                                  |
|                                 | Pekerja Lelaki<br>Tiada         | Pekarja Perempuan<br>Tiada               | Jumlah Pokerja Lolaki &<br>Perempuan<br>Tioda    |
|                                 | 2. Maklumat Pekerja Wargane     | gara & Bukan Warganegara *               |                                                  |
|                                 | •                               | PEKERJA WARGANEGARA                      |                                                  |
|                                 | Jenis                           | Lelaki                                   | Perempuan                                        |
|                                 | Sabah                           | [ o+]                                    | [ o]                                             |
|                                 | Semenanjung                     | 0 -+                                     | 0 -+                                             |
|                                 | Sarawak                         | 0 — + )                                  | 0 -+)                                            |
|                                 | 0                               | PEKERJA BUKAN WARGANEGARA                |                                                  |
|                                 | Jenis                           | Letaki                                   | Perempuan                                        |
|                                 | IC Merah/MyPR                   | 0 -+                                     | 0 -+                                             |
|                                 | Pasport                         | 0 -+                                     | 0 -+                                             |
|                                 | IC Hijau/MyKAS                  | [ o+ ]                                   | [ o]                                             |
|                                 | IMM13                           | 0 -+                                     | 0 -+                                             |
|                                 | Sijil Banci                     | 0 -+ ]                                   | 0 -+ )                                           |
|                                 | Pala'u                          | 0 -+                                     | 0 -+                                             |
|                                 | Kad Burung-Burung               | 0 -+ ]                                   | 0 -+ ]                                           |
|                                 | PATI/Tidak Berdokumen           | 0 -+                                     | 0 -+                                             |
|                                 | Sijil Lahir (Bukan Warganegara) | 0 -+                                     | 0 -+                                             |
|                                 | Jumlah Pekerja Warganegar       | a & Bukan Warganegara                    |                                                  |
|                                 | Pekerja Lelaki<br>Tiada         | Pekerja Perempuan<br>Tiada               | Si Jumlah Pekerja Lelaki &<br>Perempuan<br>Tieda |
|                                 |                                 |                                          | Kembali Simpan Seterusnya                        |
|                                 |                                 |                                          |                                                  |

- 1. Sebaik sahaja pengguna klik pada bahagian seterusnya, pengguna akan dibawa ke halaman 'Pendaftaran Bilangan Pekerja'
- 2. Pengguna akan klik butang simpan atau seterusnya setelah mengisi maklumat yang diperlukan di dalam pendaftaran bilangan pekerja untuk ke halaman seterusnya.
- 3. Notis maklumat berjaya disimpan akan dipaparkan setelah mengisi medan dengan betul dan lengkap.

| Selamat Datang<br>Peranan: Majikan | Pendaftaran Majikan - Individu                                                                                                    |
|------------------------------------|----------------------------------------------------------------------------------------------------|
| 🖉 Pendaftaran Majikan              | Jenis Pendaftaran: Majikan Menggajikan Pekhidmat Domestik                                                                                                    |
|                                    | 🖉 Maklumat Individu —— 🏈 Tempat Pekerjaan —— 🔗 Bilangan Pekerja —— 👍 Daftar 🕴                                                                                                    |
|                                    | Perakuan Pendaftaran                                                                                                    |
|                                    | Saya () [No.MyKad/MyPR/MyKAS] sebagai majikan/wakil majikan yang diberikuasa mengakui segala maklumat yang diberikan adalah benar.<br>Sekiranya Jabatan mendapati bahawa maklumat yang diberikan adalah palsu, maka saya boleh didakwa atas kesalahan ini di bawah undang-<br>undang bertulis yang sedang berkuatkuasa. |
|                                    | Jenis ID Pengenalan / Pasport *                                                                                                    |
|                                    | MyKad/MyPR/MyKAS ~                                                                                                    |
|                                    | Nama seperti ID Pengenalan / Pasport *                                                                                                    |
|                                    | Nama                                                                                                    |
|                                    | ID Pengenalan / Pasport *                                                                                                    |
|                                    | ID Pengenalan                                                                                                    |
|                                    | Email *                                                                                                    |
|                                    | Email                                                                                                    |
|                                    | Nombor Telefon untuk Dihubungi *                                                                                                    |
|                                    | Nombor Telefon                                                                                                    |
|                                    | Pekerjaan *                                                                                                    |
|                                    | Pekerjaan V                                                                                                    |
|                                    |                                                                                                    |
|                                    |                                                                                                    |
|                                    | Kembali Simpan Daftar                                                                                                    |

- 1. Sebaik sahaja pengguna klik pada bahagian seterusnya, pengguna akan di bawa ke halaman Perakuan Pendaftaran.
- 2. Pengguna dapat melihat paparan medan bagi maklumat-maklumat yang perlu diisi sebelum membuat pendaftaran.
- 3. Pengguna boleh klik 'Daftar' untuk membuat pendaftaran Majikan Individu

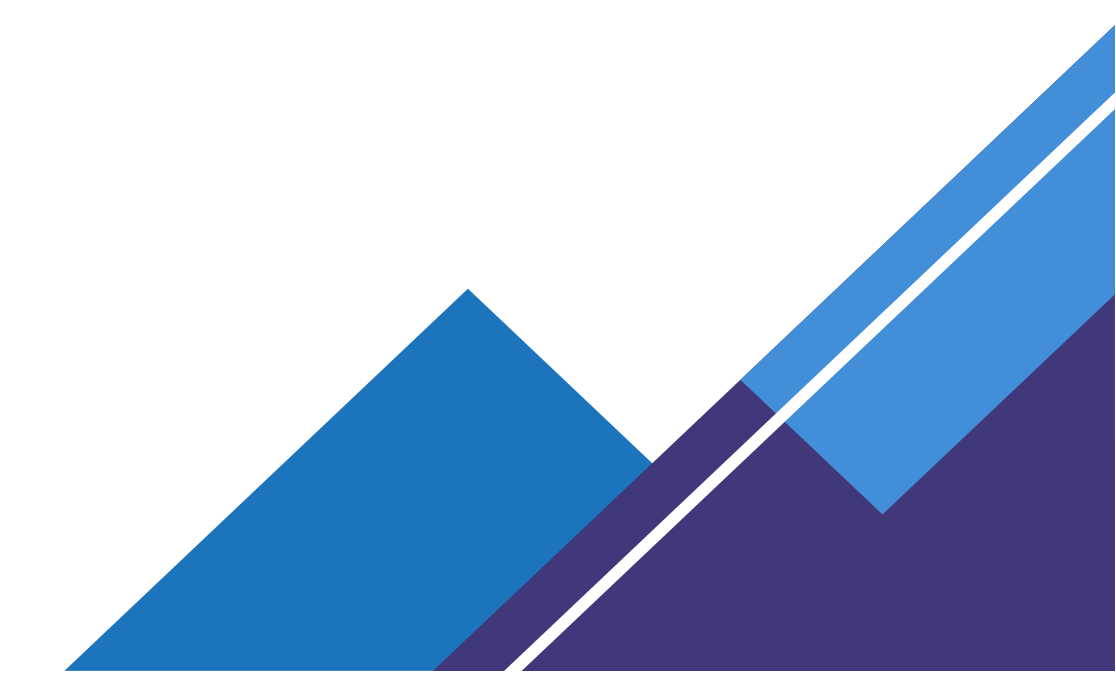

#### **©NORES**

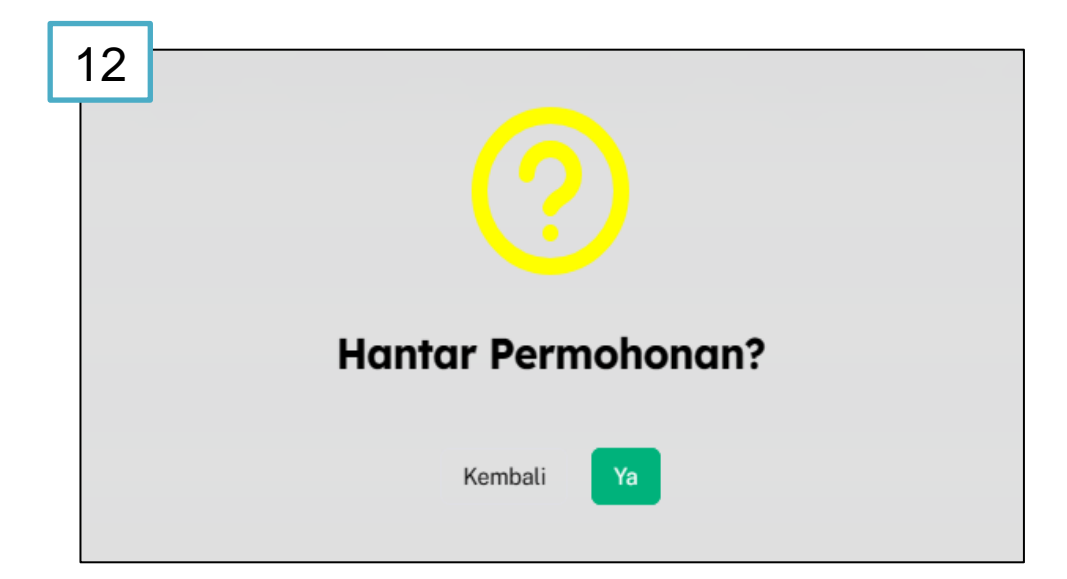

| $\bigcirc$                                                                                                   | 13 |
|----------------------------------------------------------------------------------------------------|----|
| Pendaftaran Majikan telah dihantar untuk pengesahan                                                          |    |
| Pengesahan akan mengambil masa sehingga 5 hari bekerja. Status<br>pengesahan akan dimaklumkan melalui e-mel. |    |
| Kembali                                                                                                    |    |

- 1. Sebaik sahaja pengguna klik butang 'Daftar' pada halaman perakuan pendaftaran, paparan mesej permohonan berjaya dihantar akan dipaparkan.
- 2. Pengguna akan melihat paparan hantar permohonan.
- 3. Pengguna menekan butang 'ya' pada paparan hantar permohonan
- 4. Paparan permohonan berjaya dihantar.
- 5. Pengguna akan melihat pendaftaran majikan telah berjaya dihantar untuk pengesahan dan mengambil masa 5 hari bekerja yang akan dimaklumkan melalui e-mel.

#### PENDAFTARAN MAJIKAN INDUK / CAWANGAN

| 14              | ORES                         | ۲ | ພິ / Pendaftaran Majikan                                                                                                    | c) & 8                                                                                                    |
|-----------------|------------------------------|---|----------------------------------------------------------------------------------------------------|----------------------------------------------------------------------------------------------------|
| Selar<br>hasmid | nat Datang<br>ah00@gmail.com |   | Pendaftaran Majikan                                                                                                    | Status: Dalam Permohonan                                                                                                    |
|                 |                              |   | Seksyen 59A Ordinan Buruh (Sabah Bab 67) memperuntukkan kewajipan man<br>penggajian kepada mana-mana Pejabat Tenaga Kerja berdekatan dalam tempo<br>seksyen 130E (#) Ordinan yang sama dan boleh dihukum denda tidak melebihi I<br>Kategori Pendaftaran | a-mana orang atau majikan untuk memberi notis bertulis maklumat berkaitan<br>ah 90 hari. Kegagalan berbuat demikian adalah menjadi suatu kesalahan di bawah<br>RM 10,000.00 (sepuluh ribu ringgit). |
|                 |                              |   | Induk<br>Organisasi yang memiliki sebuah atau lebih cawangan<br>organisasi                                                                                                    | Cawangan / Tempat Pekerjaan<br>Organisasi yang berdaftar sebagai cawangan atau tempat<br>pekerjaan kepada organisasi induk atau cawangan organisasi<br>lain                                         |
|                 |                              |   |                                                                                                    | Jabatan Tenaga Kerja Sabah, 2024   © Hak Cipta Terpelihara                                                                                                    |

- 1. Pengguna akan ke halaman Kategori Pendaftaran Majikan induk/cawangan.
- Pengguna akan membuat pilihan bagi kategori pendaftaran sama ada Induk atau Cawangan

| 1 | 5                                      | NORES               | ۲ | A / Pendaftaran Majikan                    | c 6 8                                                                                                    |
|---|----------------------------------------|---------------------|---|--------------------------------------------|----------------------------------------------------------------------------------------------------|
|   | Selamat Datang<br>hasmidah00@gmail.com |                     |   | Pendaftaran Majikan                        | Status: Dalam Permohonan                                                                                                    |
|   | ľ                                      | Pendaftaran Majikan |   | Jenis Pendaftaran: Induk                   |                                                                                                    |
|   |                                        |                     |   | 1 Maklumat Organisasi (2) Tempat Pekerjaan | (3) Bilangan Pekerja - (4) Muat Naik Dokumen (5) Daftar                                                                     |
|   |                                        |                     |   | Maklumat Organisasi                        |                                                                                                    |
|   |                                        |                     |   | Nombor Pendaftaran SSM *                   | Nombor Kad Pengenalan / Nombor Passport / Nombor Syarikat * 🕤                                                               |
|   |                                        |                     |   | Nombor Pendaftaran SSM                     | Nombor Kad Pengenalan / Nombor Passport / Nombor Syarikat     Bagi nombor kad pengenalan Malaysia, sila masukkan tanpa (-). |
|   |                                        |                     |   |                                            | Semak SSM                                                                                                    |
|   |                                        |                     |   |                                            | Kembali Simpan Seterusnya                                                                                                   |
|   |                                        |                     |   |                                            |                                                                                                    |
|   |                                        |                     |   |                                            | Jabatan Tenaga Kerja Sabah, 2024   © Hak Cipta Terpelihara                                                                  |

- 1. Pengguna perlu mengisi halaman maklumat organisasi dengan lengkap.
- 2. Sekiranya ruangan diisi dengan lengkap, pengguna boleh meneruskan ke bahagian seterusnya. Jika tidak lengkap, mesej *error* akan dipaparkan.
- 3. Tekan butang seterusnya untuk ke halaman seterusnya.
- 4. Pengguna akan dibawa ke halaman borang seterusnya.

| 40 |                                    |                     |                                                   |                                 |                           |                          |                                     |  |
|----|------------------------------------|---------------------|---------------------------------------------------|---------------------------------|---------------------------|--------------------------|-------------------------------------|--|
| 16 | NORES                              | ● ⋒ / Pendaftaran N | Ilajikan / Cawangan                               |                                 |                           |                          | c: & 8                              |  |
|    | Selamat Datang<br>Peranan: Majikan | Pendaftara          | n Maiikan (Taml                                   | hahan)                          |                           |                          |                                     |  |
|    | Eu Laman Iltama                    | I entantare         |                                                   | Janany                          |                           |                          |                                     |  |
|    | 29 Profil Organicaci               | Jenis Fendariaia    | in. Cawangan                                      |                                 |                           |                          |                                     |  |
|    | 쓝 Lantikan APS                     | Maklumat            | Organisasi 2 Tempat Po                            | ekerjaan (3) Bilanga            | an Pekerja 🛛 4            | Muat Naik Dokumen        | 5 Daftar                            |  |
|    |                                    | Tempat Pel          | keriaan                                           |                                 |                           |                          |                                     |  |
|    |                                    | Peiabat Tenaga Ke   | ria Terdekat *                                    |                                 |                           |                          |                                     |  |
|    |                                    | Pejabat Tenaga I    | Kerja                                             |                                 |                           |                          | ~                                   |  |
|    |                                    | Name Tempet Pal     | Nama Tampat Dakariaan * 🌒                         |                                 |                           |                          |                                     |  |
|    |                                    | Nama Tempat Per     | Nama iempat Pekerjaan *  Tarikh Mula Beroperasi * |                                 |                           |                          |                                     |  |
|    |                                    | Hama temparte       | Iarikh Mula Beroperasi                            |                                 |                           |                          |                                     |  |
|    |                                    | Nombor Akaun / II   | D Lesen PBT *                                     | PBT yang Mengeluarkan *         |                           | Nombor SSM               |                                     |  |
|    |                                    | Nombor Akaun /      | ID Lesen PBT                                      | PBT yang Mengeluarkan           | · · · · · ·               | 1239463                  |                                     |  |
|    |                                    |                     |                                                   |                                 |                           |                          |                                     |  |
|    |                                    | 0                   |                                                   | MAKLUMAT IND                    | OUSTRI / AKTIVITI         |                          |                                     |  |
|    |                                    | Aktiviti Pernjagaa  | n / Organisasi (Anda boleh memili                 | h lebih darinada satu niliha    | n) *                      |                          |                                     |  |
|    |                                    | Aktiviti Perniaga   | an / Organisasi                                   | n teon rounpada sata prina      | .,                        |                          | ~                                   |  |
|    |                                    | Untuk keterangan    | n lebih lanjut mengenai aktiviti perr             | niagaan / organisasi, sila teka | n pautan di <u>sini</u> . |                          |                                     |  |
|    |                                    | Jenis Perusahaan    | •                                                 |                                 |                           |                          |                                     |  |
|    |                                    | Jenis Perusahaan    | 1                                                 |                                 |                           |                          | ~                                   |  |
|    |                                    |                     |                                                   |                                 |                           |                          |                                     |  |
|    |                                    | 0                   |                                                   | ALAMAT / LOKASI 1               | TEMPAT PEKERJAA           | N                        |                                     |  |
|    |                                    |                     |                                                   |                                 |                           |                          |                                     |  |
|    |                                    | No. Unit            |                                                   | Tingkat                         |                           | Blok                     |                                     |  |
|    |                                    | Nombor Unit         |                                                   | Tingkat                         |                           | Blok                     |                                     |  |
|    |                                    | Bangunan            |                                                   |                                 | Jalan / Lorong            |                          |                                     |  |
|    |                                    | Bangunan            |                                                   |                                 | Jalan / Lorong            |                          |                                     |  |
|    |                                    | Taman / Kampung     | / Ladang                                          |                                 | Poskod *                  |                          |                                     |  |
|    |                                    | Taman / Kampun      | Taman / Kampung / Ladang Poskod                   |                                 |                           |                          |                                     |  |
|    |                                    | Daerah *            |                                                   |                                 |                           |                          |                                     |  |
|    |                                    | Daerah              |                                                   |                                 |                           |                          |                                     |  |
|    |                                    | Longitud            |                                                   |                                 | Latitud                   |                          |                                     |  |
|    |                                    | Longitud            |                                                   |                                 | Latitud                   |                          |                                     |  |
|    |                                    |                     |                                                   |                                 |                           |                          |                                     |  |
|    |                                    | 0                   |                                                   | MAKLUMAT PENGURU                | S / PENYELIA / PEO        | AWAI                     |                                     |  |
|    |                                    | Nama Penuh *        |                                                   |                                 |                           |                          |                                     |  |
|    |                                    | Nama                |                                                   |                                 |                           |                          |                                     |  |
|    |                                    | F-mel *             |                                                   | No. Telefon Rimbit *            |                           | No. Telefon Peizbat      | *                                   |  |
|    |                                    | E-mel               |                                                   | No. Telefon Bimbit              |                           | No. Telefon Peiaba       | at                                  |  |
|    |                                    |                     |                                                   |                                 |                           | Kembali                  | Simpan Seterusnya                   |  |
|    |                                    |                     |                                                   |                                 |                           | Jabatan Tenaga Kerja Sal | bah, 2024   © Hak Cipta Terpelihara |  |

- 1. Pengguna perlu mengisi halaman maklumat tempat pekerjaan dengan lengkap.
- 2. Sekiranya ruangan diisi dengan lengkap, pengguna boleh meneruskan ke bahagian seterusnya. Jika tidak lengkap, mesej *error* akan dipaparkan.
- 3. Tekan butang seterusnya untuk ke halaman seterusnya.

| Selamat Datang<br>Peranan: Majikan | Pendaftaran Maiikan             | (Tambahan)                          | Status: Dalam Permol                          |
|------------------------------------|---------------------------------|-------------------------------------|-----------------------------------------------|
| 둸 Laman Utama                      | Jenis Pendaftaran: Cawangan     | ,                                   |                                               |
| 쓝 Profil Organisasi                | Maklumat Organicaci             | Tampat Bakariaan 🥝 Bilangan Bakaria | Must Neik Dokumen                             |
| 쓝 Lantikan APS                     | A Maktumat Organisasi           | lempat Pekerjaan 5 bitangan Pekerja |                                               |
|                                    | Bilangan Pekerja                |                                     |                                               |
|                                    | 1. Maklumat Lain-Lain Kategor   | ri Pekerja *                        |                                               |
|                                    | Jenis                           | Lelaki                              | Perempuan                                     |
|                                    | оки                             | 0 -+                                | • 0 -+                                        |
|                                    | Parol                           | 0 -+                                | -) 0 -+                                       |
|                                    | Jumlah Pekerja Bagi Lain-La     | in Kategori                         |                                               |
|                                    | Pekerja Lelaki<br>Tiada         | Pekerja Perempuan<br>Tiada          | Jumlah Pekerja Lelaki &<br>Perempuan<br>Tiada |
|                                    | 2. Maklumat Pekerja Wargane     | gara & Bukan Warganegara *          |                                               |
|                                    | 0                               | PEKERJA WARGANEGARA                 |                                               |
|                                    | Jenis                           | Lelaki                              | Perempuan                                     |
|                                    | Sabah                           | 0 -+                                | 0 -+                                          |
|                                    | Semenanjung                     | 0 -+                                | 0 -+                                          |
|                                    | Sarawak                         | 0 -+                                | 0 -+                                          |
|                                    | 0                               | PEKERJA BUKAN WARGANEGA             | RA                                            |
|                                    | Jenis                           | Lelaki                              | Perempuan                                     |
|                                    | IC Merah/MyPR                   | 0 -+                                | 0 -+                                          |
|                                    | Pasport                         | 0 -+                                | 0 -+                                          |
|                                    | IC Hijau/MyKAS                  | 0 -+                                | 0 -+                                          |
|                                    | IMM13                           | 0 -+                                | 0 -+                                          |
|                                    | Sijil Banci                     | 0 -+                                | ) 0 -+                                        |
|                                    | Pala'u                          | 0 -+                                | 0 -+                                          |
|                                    | Kad Burung-Burung               | 0 -+                                | ) 0 -+                                        |
|                                    | PATI/Tidak Berdokumen           | 0 -+                                | 0 -+                                          |
|                                    | Sijil Lahir (Bukan Warganegara) | ( o -+                              | 0 -+                                          |
|                                    | Jumlah Pekerja Warganegar       | a & Bukan Warganegara               |                                               |
|                                    | Pekerja Lelaki<br>Tiada         | Pekerja Perempuan<br>Tiada          | Jumlah Pekerja Lelaki &<br>Perempuan<br>Tiada |
|                                    |                                 |                                     |                                               |
|                                    |                                 |                                     | Kambali Circus Co.                            |

- 1. Pengguna perlu mengisi halaman maklumat bilangan pekerja dengan lengkap.
- 2. Sekiranya ruangan diisi dengan lengkap, pengguna boleh meneruskan ke bahagian seterusnya. Jika tidak lengkap, mesej *error* akan dipaparkan.
- 3. Tekan butang seterusnya untuk ke halaman seterusnya.

### øNORES

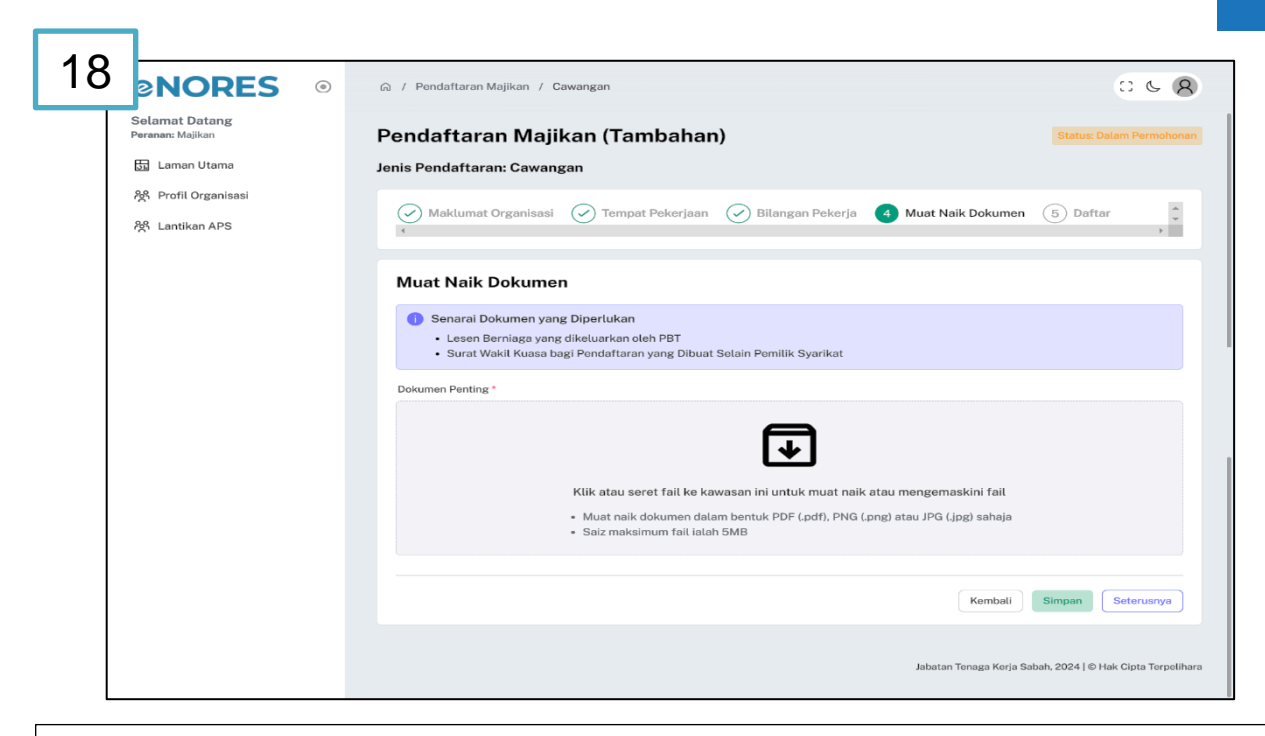

- 1. Pengguna memuat naik dokumen yang diperlukan. Pengguna perlu memuat naik dokumen yang diperlukan dalam bentuk PDF, PNG atau JPG sahaja.
- 2. Dokumen akan dimuat naik dan senarai dokumen akan dipaparkan.
- 3. Tekan butang seterusnya untuk ke halaman seterusnya.

| 9 NORES •                          | 💫 / Pendaftaran Majikan / Cawangan                                                                                                    | 0 6 <b>8</b>                                     |
|------------------------------------|----------------------------------------------------------------------------------------------------|--------------------------------------------------|
| Setamat Datang<br>Peranan: Majikan | Pendaftaran Majikan (Tambahan)                                                                                                    | Status: Dalam Permohonan                         |
| 📅 Laman Utama                      | Jenis Pendaftaran: Cawangan                                                                                                    |                                                  |
| 稅 Profil Organisasi                | 🖉 Maklumat Organisasi 🔗 Tempat Pekerjaan 🔗 Bilangan Pekerja 🔗 Muat Naik Dokumen                                                                                                    | 5 Daftar                                         |
| ፖሟኑ Lantikan APS                   | x                                                                                                    | ×                                                |
|                                    | Perakuan Pendaftaran                                                                                                    |                                                  |
|                                    | Saya () [No.] sebagai majikan/wakil majikan yang diberikuasa mengakui segala maklumat yang diberikan adalah bena<br>mendapati bahawa maklumat yang diberikan adalah patsu, maka saya boleh didakwa atas kesalahan ini di bawah und<br>sedang berkuatkuasa. | r. Sekiranya Jabatan<br>ang-undang bertulis yang |
|                                    | Jenis ID Pengenalan / Pasport *                                                                                                    |                                                  |
|                                    | Jenis ID Pengenalan                                                                                                    | ~                                                |
|                                    | Nama seperti ID Pengenalan / Pasport *                                                                                                    |                                                  |
|                                    | Nama                                                                                                    |                                                  |
|                                    | ID Pengenalan / Pasport *                                                                                                    |                                                  |
|                                    | ID Pengenalan                                                                                                    |                                                  |
|                                    | Email *                                                                                                    |                                                  |
|                                    | Email                                                                                                    |                                                  |
|                                    | Nombor Telefon untuk Dihubungi *                                                                                                    |                                                  |
|                                    | Nombor Telefon                                                                                                    |                                                  |
|                                    | Jawatan *                                                                                                    |                                                  |
|                                    | Jawatan                                                                                                    |                                                  |
|                                    | Kembel                                                                                                    | Simpan Daftar                                    |
|                                    |                                                                                                    |                                                  |
|                                    | Jabatan Tenaga Kerja Sab                                                                                                    | ah, 2024   © Hak Cipta Terpelihara               |

- 1. Pengguna perlu mengisi borang perakuan pendaftaran dengan maklumat yang lengkap dan betul.
- 2. Tekan butang daftar.
- 3. Pendaftaran cawangan berjaya dan akan dipaparkan pada bahagian senarai perakuan

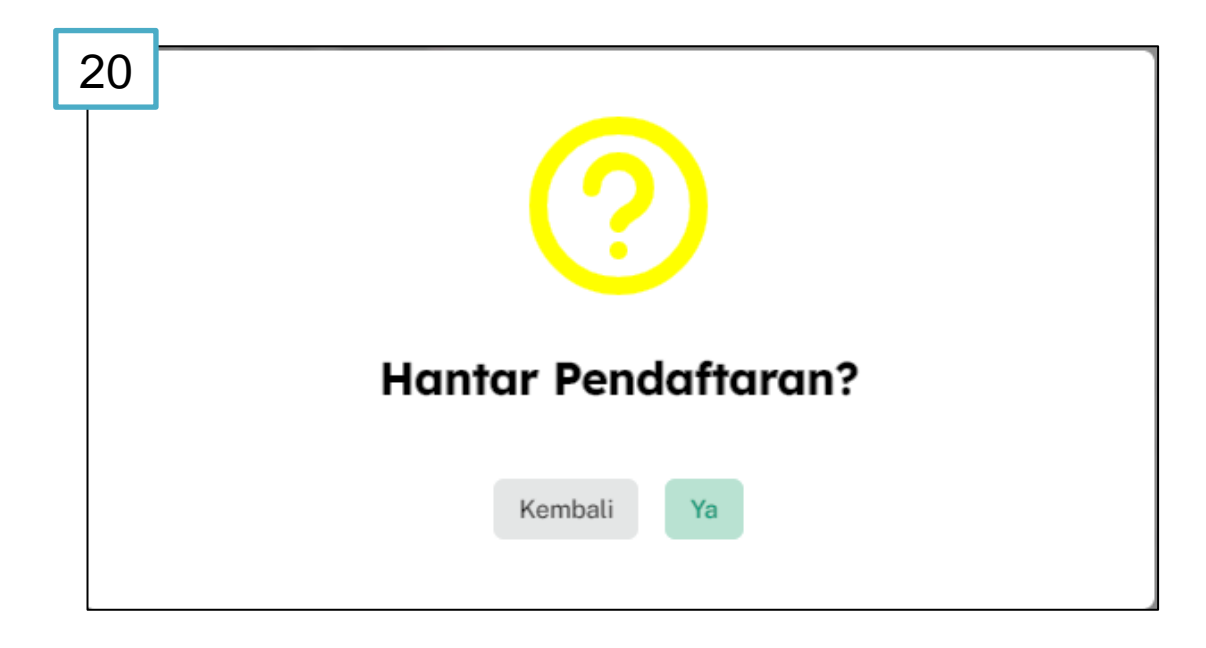

- 1. Sebaik sahaja pengguna klik butang 'Daftar' pada halaman perakuan pendaftaran, paparan hantar permohonan akan dipaparkan.
- 2. Paparan hantar permohonan akan dipaparkan.

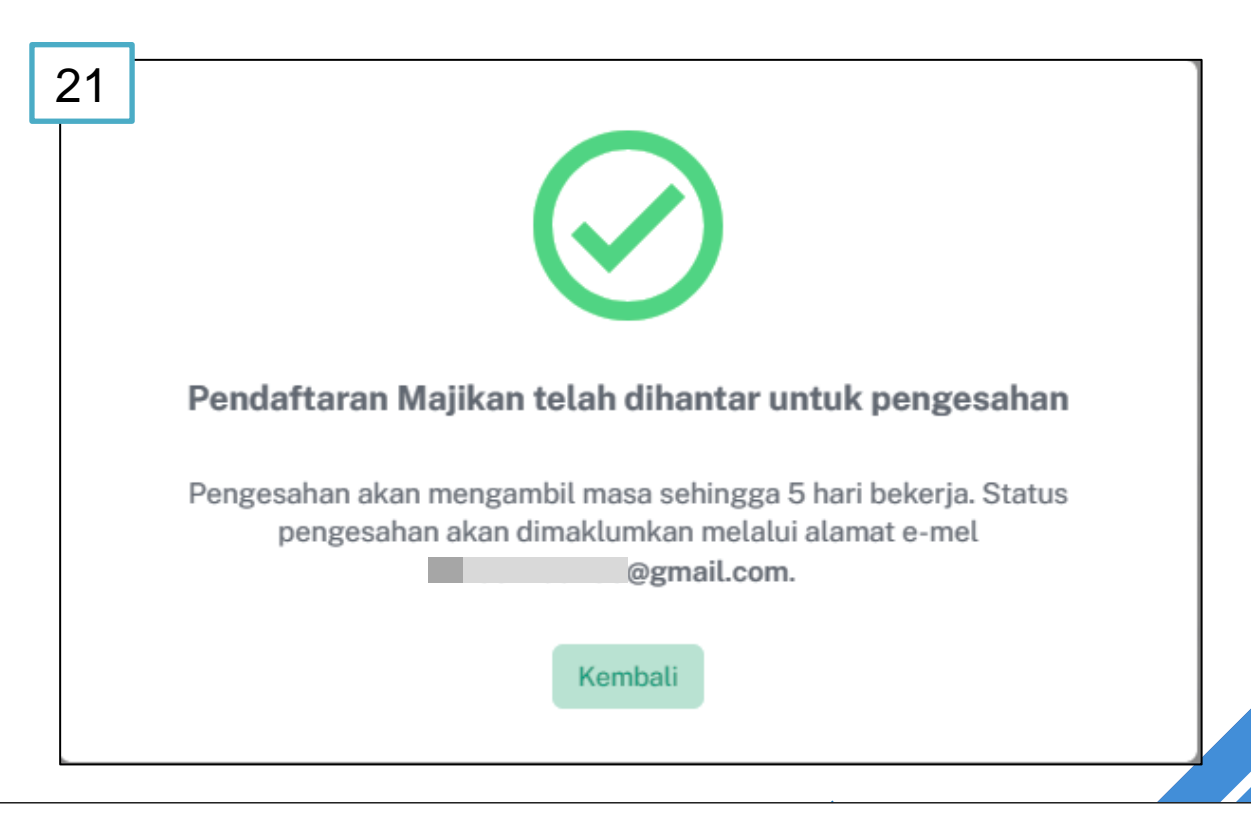

- 1. Sebaik sahaja pengguna klik butang 'ya' pada paparan hantar permohonan, paparan permohonan berjaya dihantar akan dipaparkan.
- 2. Pengguna akan melihat paparan 'Permohonan Berjaya Dihantar'. Permohonan akan diproses dalam waktu lima hari bekerja untuk membuat pengesahan.

| 22         |              | ES | ۲          | ⊜ / Lama                | an Utama                                                                                                    |                               |                                  |                                  | 068             |
|------------|--------------|----|------------|-------------------------|----------------------------------------------------------------------------------------------------|-------------------------------|----------------------------------|----------------------------------|-----------------|
| Pera<br>55 | Laman Utama  | ii |            | Makle<br>Untuk<br>penge | u <b>man</b><br>x pertambahan tempat pekerjaan / cawangan di baa<br>urusan pendaftaran majikan mengikut tempat peke | vah organisasi anda<br>Irjaan | , sila klik butang tambah        | di bawah bagi memudah            | kan<br>+ Tambah |
| 25         | Lantikan APS |    |            | ۶                       | WISE PAYMENTS N                                                                                                    | 1ALAYSIA                      | SDN. BHD.                        |                                  |                 |
|            |              |    |            | Senara                  | ii Pendaftaran<br>ran Cawangan telah Berhubung                                                                      |                               |                                  |                                  |                 |
|            |              |    |            | Senara                  | i Carian Tempat Pekerjaan                                                                                           |                               |                                  |                                  | ٩               |
|            |              |    |            | Bil                     | Senarai Pendaftaran                                                                                                 | Jenis Tempat<br>Pekerjaan     | Status                           | Pejabat Tenaga Kerja<br>Terdekat | Tindakan        |
|            |              |    |            | 1                       | TESTING<br>NO. 2, TINGKAT 4, BLOK F, BANGUNAN KWSP, JALAN PISANG,                                                   | Induk                         | Selesai Pendaftaran              | Kota Kinabalu                    |                 |
|            |              |    |            | 2                       | 88100, KOTA KINABALU<br>TEST                                                                                        | Cawangan                      | Dibantar                         | Beaufort                         | Libat           |
|            |              |    |            | 3                       | 2. 2. 2. 222. 88300, KOTA KINABALU<br>Maklumat belum diisi                                                          | Cawangan                      | Dalam Permohonan                 | Maklumat belum diisi             | Lihat           |
|            |              |    |            | 4                       | ABC SDN BHD<br>123, 1, A, 91000, TAWAU                                                                              | Cawangan                      | Dalam Permohonan                 | Kota Kinabalu                    | Lihat<br>Padam  |
|            |              |    |            |                         |                                                                                                    |                               |                                  |                                  | < 1 >           |
|            |              |    | Те         | mpat P                  | Pendaftaran<br>Pekerjaan / Cawangan baru ya                                                                         | Baru<br>ang hendak            | ditambah bol                     | eh                               |                 |
|            |              |    |            |                         | dilakukan di s<br>Daftar Sekara                                                                                     | ng                            |                                  |                                  |                 |
|            |              |    | Me         | enghu                   | bungkan Tempat Peker<br>Ada                                                                                         | jaan / Ca                     | wangan Sec                       | lia                              |                 |
|            |              |    | Ba<br>sist | agi tem<br>tem eN       | pat pekerjaan / cawangan ya<br>ORES, sila masukkan kod eN<br>bawah                                                  | ng telah be<br>ORES cawa      | rdaftar di dala<br>angan tersebu | ım<br>t di                       |                 |
|            |              |    | Sena       | rai Tem                 | pat Pekerjaan / Cawangan *                                                                                          |                               |                                  |                                  |                 |
|            |              |    | Ser        | narai Tei               | mpat Pekerjaan / Cawangan                                                                                           |                               |                                  | ~                                |                 |
|            |              |    | Sila       | a isi kod               | cawangan yang mahu dihubur                                                                                          | ngkan                         | Hubu                             | ing                              |                 |
|            |              |    |            |                         | Kembali                                                                                                    |                               |                                  |                                  |                 |

- 1. Terdapat paparan senarai pendaftaran yang menunjukkan tempat pekerjaan, status dan tindakan.
- 2. Pada bahagian atas terdapat butang tambah untuk membuat penambahan cawangan baharu atau menghubungkan cawangan yang sedia ada.
- 3. *Pop-up* pilihan penambahan cawangan baharu atau menghubungkan cawangan sedia ada akan dipaparkan dan majikan Induk boleh menambah cawangan sedia ada dengan memasukkan senarai tempat pekerjaan dan Kod cawangan yang mahu dihubungkan

#### PENGURUSAN PROFIL MAJIKAN

| 24 | ©NORES                                              | ۲ |                                            |                                                              |                                               | :                                                                          |
|----|-----------------------------------------------------|---|--------------------------------------------|--------------------------------------------------------------|-----------------------------------------------|----------------------------------------------------------------------------|
|    | Selamat Datang<br>Peranan: Majikan<br>🖽 Laman Utama |   | male                                       | are -                                                        |                                               |                                                                            |
|    | ጵ Profil Organisasi                                 |   |                                            |                                                              |                                               |                                                                            |
|    | 쓝 Lantikan APS                                      |   | TESTING - 21201200                         | DOOOD1<br>& SDN. BHD.<br>askini maklumat lengkap majikan dal | am tempoh <b>14 hari</b> dari tarikh profil a | Status: 1 Hari                                                             |
|    |                                                     |   | Tetapkan Lokasi Tempat Pekerjaa<br>TESTING | n:<br>~ )                                                    |                                               |                                                                            |
|    |                                                     |   | Profil Asas                                | Maklumat Syarikat                                            | Pengurusan Pekerja                            | Dokumen Maya                                                               |
|    |                                                     |   | 양 <u>Kemudahan Pekerja</u>                 | Permohonan<br>Perakuan<br>Penggajian                         | Lesen                                         | Penguatkuasaan                                                             |
|    |                                                     |   |                                            |                                                              | 🔮 Lengkap 🛛 🕚<br>Jabatan Tenaga               | Perlu Dikemaskini 🔹 Paparan<br>Kerja Sabah, 2024   © Hak Cipta Terpelihara |

- 1. Pengguna menekan pautan 'Profil Organisasi' pada bahagian *sidemenu.*
- 2. Paparan laman utama profil organisasi akan ditunjukkan. Terdapat pautan profil asas, maklumat syarikat, pengurusan pekerja, dokumen maya dan kemudahan pekerja.

| <b>≥NORES</b> ●                      | A / Profil Organisasi / Maklumat Organisasi                                                                  | 068                         |
|--------------------------------------|----------------------------------------------------------------------------------------------------|-----------------------------|
| Selamat Datang<br>Peranan: Majikan   |                                                                                                    |                             |
| 뜘 Laman Utama<br>웑 Profil Organisasi | <b>TESTING - 212012000001</b><br>V SDN. BHD.                                                                 | Status: 1 Hari              |
| የያዩ Lantikan APS                     | Anda dikehendaki mengemaskini maklumat lengkap majikan dalam tempoh 14 hari dari tarikh profil asas diterima |                             |
|                                      | Penggajian                                                                                                   |                             |
|                                      | Kembali Eengkap Perlu Dikemask                                                                               | sini 🕕 Paparan              |
|                                      | Jabatan Tenaga Kerja Sabah, 202                                                                              | 4   © Hak Cipta Terpelihara |

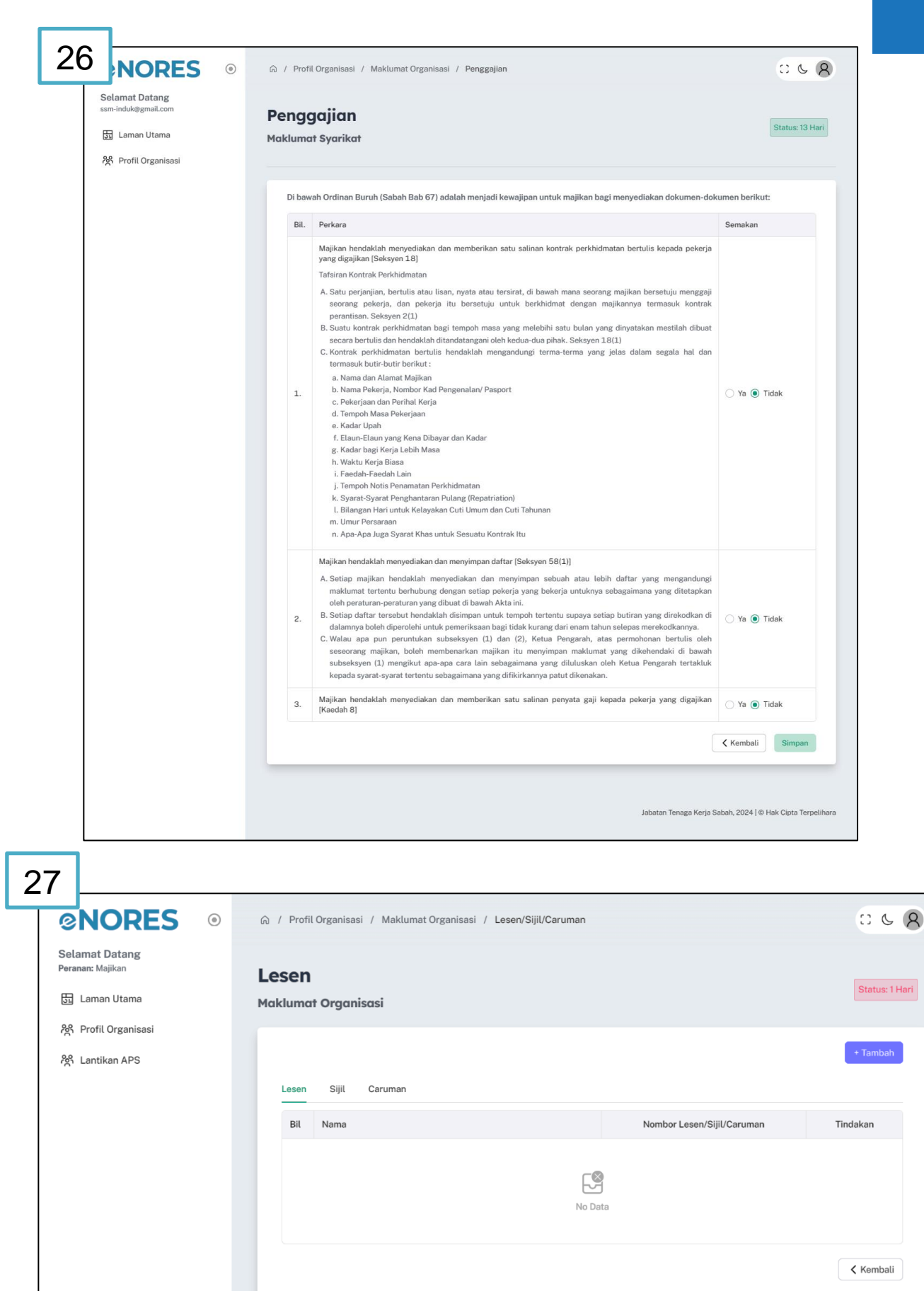

Jabatan Tenaga Kerja Sabah, 2024 | © Hak Cipta Terpelihara

| 8 NORE                             | 5 💿 🙃 / Profil Organisasi | / Maklumat Organisasi / Aktiviti |                                 | 061             |
|------------------------------------|---------------------------|----------------------------------|---------------------------------|-----------------|
| Selamat Datang<br>Peranan: Majikan | Aktiviti Peru             | sahaan Syarikat                  |                                 | Status: 1 Har   |
| 51 Laman Utama                     | Maklumat Organisa         | ısi                              |                                 |                 |
| සි Profil Organisasi               |                           |                                  |                                 |                 |
| දිදු Lantikan APS                  |                           |                                  |                                 |                 |
|                                    | Pembinaan Peml            | ouatan Perkhidmatan Perladangan  | Pertanian Perlombongan          |                 |
|                                    |                           |                                  |                                 |                 |
|                                    | () Maklumat Pr            | ojek                             |                                 |                 |
|                                    | Nama Projek               |                                  |                                 |                 |
|                                    | Nama Projek               |                                  |                                 |                 |
|                                    | Jenis Projek              |                                  |                                 |                 |
|                                    | Jenis Projek              |                                  |                                 | ~ )             |
|                                    | Lokasi Projek             |                                  |                                 |                 |
|                                    | Lokasi Projek             |                                  |                                 |                 |
|                                    | Tarikh Mula               | Tarikh Tamat                     | Tempoh Projek (Bulan)           | Nilai Projek    |
|                                    | Sila Pilih Tarikh         | Sila Pilih Tarikh                | 0 -+                            | Nilai Projek -+ |
|                                    | Bilangan Pekerja Tem      | ipatan Sedia Ada                 | Bilangan Pekerja Asing Sedia Ad | la              |
| 1                                  |                           |                                  |                                 |                 |

- 1. Pengguna menekan pautan 'Maklumat Syarikat'' pada bahagian laman utama.
- 2. Paparan pautan penggajian, Lesen/sijil/caruman dan aktiviti perusahaan akan ditunjukkan.
- 3. Pengguna menekan pautan ' Penggajian' pada bahagian Maklumat Syarikat.
- 4. Pengguna menekan butang kembali kepada laman utama maklumat syarikat dan menekan pautan lessen/sijil/caruman dan menambah maklumat sekiranya ada.
- 5. Pengguna menekan butang kembali kepada laman utama maklumat syarikat dan menekan pautan aktiviti perusahaan syarikat
- 6. Pengguna mengemaskini maklumat aktiviti perusahaan syarikat dengan menekan butang kemaskini.

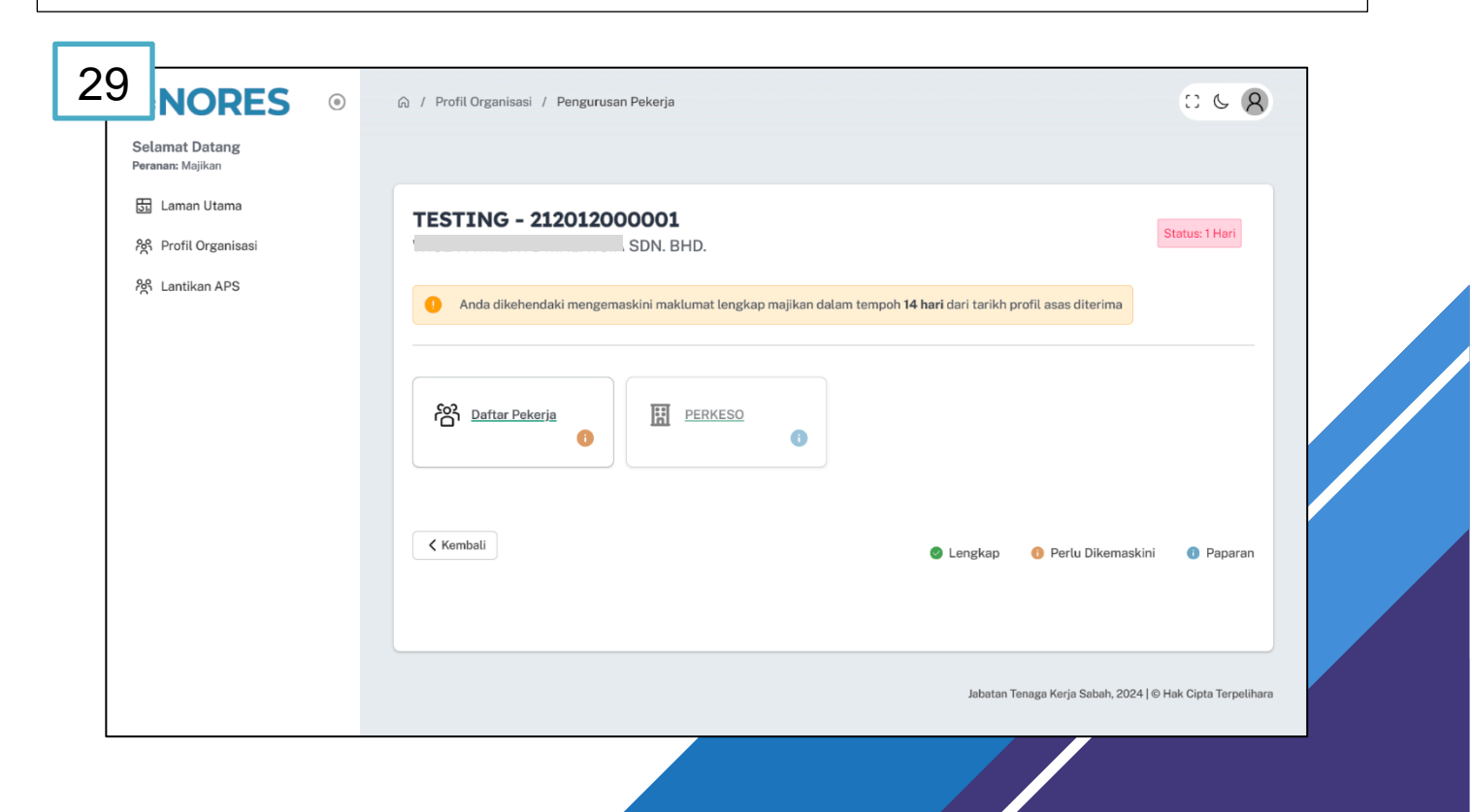

#### øNORES

| ) NORES ®                             | 🕼 / Profil Organisasi / Pengurusan Pekerja / Pendaftaran Pekerja | 06                                              |
|---------------------------------------|------------------------------------------------------------------|-------------------------------------------------|
| Selamat Datang<br>ssm-induk@gmail.com | <b>Pendaftaran Pekerja</b><br>Pengurusan Pekerja                 | Status: 13 He                                   |
|                                       | Senarai Pekerja Semasa<br>Bilangan Pekerja Berdaftar : 0/6       | + Tambah                                        |
|                                       | Pekerja Semasa Pekerja Diberhenti Senarai Carian Pekerja         | ٩                                               |
|                                       | Bil Nama Pekerja No. Pengenalan                                  | Tindekan                                        |
|                                       | < Kembeli                                                        | < 1 > 10/page >                                 |
|                                       | Jabota                                                           | an Tenaga Kerja Sabah, 2024   © Hak Cipta Terpe |
| 31 NORES                              | Tambah Profil Pekerja                                            |                                                 |
| III Lanar Stars                       | Jenis Pekerja                                                    |                                                 |

| Kewarganegaraan*                    |                  |
|-------------------------------------|------------------|
| Jenis Pekerja V                     |                  |
| Nama *                              |                  |
| Nama                                |                  |
| Warganegara Asal *                  | 1000 B           |
| Warganegara Asal ~                  |                  |
| Agama * Jantina *                   |                  |
| Agama v 💽 Lelaki 🔿 Perempuan        |                  |
| Tarikh Mula Bekerja *               |                  |
| Sila Pilih Tarikh                   |                  |
| Tarikh Lahir * Umur *               |                  |
| Sila Pilih Tarikh                   | Reporter Barbard |
| Alamat Asal *                       |                  |
| Alamat Asal                         |                  |
|                                     |                  |
| Gaji Pokok Terkini (RM) *           |                  |
| RM 0.00 — + Sila pilih Kadar Gaji ~ |                  |
| Elaun (RM)                          |                  |
| + Isi Elaun                         |                  |
| Status Perkahwinan *                |                  |
| Status Perkahwinan v                |                  |
| Jawatan Utama *                     |                  |
| Jawatan Utama 🗸                     |                  |
| Jawatan *                           |                  |
| Jawatan v                           |                  |
| Kategori Pekeria *                  |                  |
| Lain-lain Status                    |                  |
|                                     |                  |
| 1 MAKLUMAT KECEMASAN                | 60000            |
| Nama *                              |                  |
| Nama                                |                  |
| Nombor Telefon *                    |                  |
| Nombor Telefon                      |                  |
| Hubungan *                          |                  |
| Hubungan v                          |                  |
|                                     |                  |
| Kembali Simpan                      |                  |

#### øNORES

- 5. Pengguna menekan pautan 'Pengurusan Pekerja' pada bahagian laman utama.
- 6. Pengguna menekan pautan ' Daftar Pekerja' pada bahagian Pengurusan Pekerja.
- 7. Paparan borang tambah profil pekerja akan ditunjukkan.
- 8. Pengguna menekan butang 'tambah' untuk mengisi maklumat yang lengkap pada ruangan yang disediakan.
- 9. Maklumat pekerja berjaya disimpan jika maklumat diisi dengan lengkap.

| 32                               | IORES ©                                                       |                                  | / Surat Maya                    | : 6 <b>8</b>              |
|----------------------------------|---------------------------------------------------------------|----------------------------------|---------------------------------|---------------------------|
| Selam<br>ssm-ind<br>远 La<br>於 Pr | anat Datang<br>uuk@gmail.com<br>aman Utama<br>ofil Organisasi | <b>Dokumen N</b><br>Dokumen Maya | Ίαγα                            | Status: 13 Hari           |
|                                  |                                                               |                                  |                                 |                           |
|                                  |                                                               | Bil Dokumen D<br>1 Surat Pend    | ligital<br>laftaran Majikan 59A | Tindakan<br>Lihat Dokumen |
|                                  |                                                               | Kembali                          |                                 |                           |

- 1. Pengguna menekan pautan 'Dokumen Maya' pada bahagian laman utama.
- 2. Surat Pendaftaran Majikan 59A akan dipaaprkan.
- 3. Pengguna boleh menekan 'lihat dokumen' untuk memaparkan dokumen.
- 4. Pengguna boleh memuat turun dan mencetak Surat Pendaftaran Majikan 59A.

| 33 ORES ©                                                  | ଲ / Profil Organisasi / Kemudahan Pekerja                                                                    | : 6 <b>8</b>                                               |
|------------------------------------------------------------|----------------------------------------------------------------------------------------------------|------------------------------------------------------------|
| Peranan: Majikan<br>Ean Laman Utama<br>앉 Profil Organisasi | TESTING - 212012000001                                                                                       | Status: 1 Hari                                             |
| 资 Lantikan APS                                             | Anda dikehendaki mengemaskini maklumat lengkap majikan dalam te     Eenginapan     Eenginapan     Eenginapan | empoh 14 hari dari tarikh profil asas diterima             |
|                                                            | Kembali                                                                                                    | Lengkap () Perlu Dikemaskini () Paparan                    |
|                                                            |                                                                                                    | Jabatan Tenaga Kerja Sabah, 2024   © Hak Cipta Terpelihara |

| mat Datang                        |                                                                                                    |                                                                                         |                                                                                                    |            |
|-----------------------------------|----------------------------------------------------------------------------------------------------|-----------------------------------------------------------------------------------------|----------------------------------------------------------------------------------------------------|------------|
| ianc Majikan<br>Laman Utama       | Kemudahan Pekerja Penginapan                                                                                                    | Status 1 Hari 35 s                                                                      | Q / Profil Organisasi / Makumat Organisasi / Kamudahan Yang Disediakan                                                                                                    | 0.0        |
| Profil Organisasi<br>Lantikan APS | Adalah anda menyedakan pengirapan sebagai kemudahan pekerja?*<br>YA<br>10 Jangkah yang wajib diambi oleh <b>majikan</b> berdasarkan Peruntukan Akta Standard Minimum Perumahan, Penginapan dan<br>Pekera 1990 (Akta 446)                                                                                                    | Persanat Mollan<br>Cannot Utamo<br>M. Portil Organisasi<br>M. Lantilan AP9<br>Komudahan | Kemudahan Pekerja<br>Borang Kemudahan<br>Addata anda menyediatan fasili sotaga kemudahan pekerja?*<br>ya                                                                                                    | Status     |
|                                   | Dormitori Bakan Dormitori     Penerangan: Saiz kulusan lantai ruang tidur tidak kurang daripada 3.0m <sup>8</sup> setiap pekerja     Adalah anda memeruhi kehendik minimum bagi penginapan jenis dormitori?     Satu Ruang Makan dengan Kerusi dan Meja     Satu Ruang Makan dengan Kerusi dan Meja     Satu Ruang Makan dengan Kerusi dan Meja     Satu Ruang Makan dengan Kerusi dan Meja     Satu Ruang Tidar     Satu Alat Pendongan Cenas:     Satu Alat Pendongan Cenas:     Satu Alat Pendongan Cenas:     Satu Ruang Makan dengan Kerusi dan Meja |                                                                                         | Kenudahan Yang Disedilakan Se pilai pina isemulahan yang diselakan Se pilai pina isemulahan yang diselakan Se pilai na samulahan yang diselakan Se pilai na samulahan Se pilai na samulahan yang diselakan Se pilai na samulahan yang diselakan Se pilai na samulahan yang diselakan Se pilai na samulahan yang diselakan Se pilai na samulahan yang dis |            |
|                                   | <ul> <li>Kyns bugi Setiap Ruang Rhat, Ruang Makan dan Ruang Tidur</li> <li>Lampu Kag Setiap Ruang Rhat, Ruang Miskan, Ruang Tidur, Ruang Dapur, Bilk Air dan Tandas</li> <li>Tong Sampah</li> </ul>                                                                                                    | Simpan                                                                                  | 1 Colongang Rotminson* Colongang Rotminson* Colongang Rotminson* 1 Desem Konunkis* 1 Desem Konunkis* 1                                                                                                    |            |
|                                   | labartan Tonnga Karja Sabah, 2024 (                                                                                                    | 0 Hak Cipta Terpelihara                                                                 | Lampu Jalan<br>Bilongan Lamps Jalan (Doit) *<br>B                                                                                                    |            |
|                                   |                                                                                                    |                                                                                         | Jalan Raya (Kawasan Perumahan)<br>Jarat Jalan Dari Petu Masuk Utana (KM) *<br>2<br>Jara Jalan                                                                                                    | -          |
|                                   |                                                                                                    |                                                                                         | 🗌 Takak Bernurap                                                                                                    | imboli Sir |

- 1. Pengguna menekan pautan 'Kemudahan' pada bahagian laman utama.
- 2. Paparan pautan penginapan dan kemudahan akan ditunjukkan.
- 3. Pengguna perlu mengisi maklumat dengan lengkap.
- 4. Pengguna akan tekan butang kembali dan pengguna akan ke halaman sebelumnya.

| nat Datang<br>ssm-induk@gmaiLcom |                                                                                                    |  |
|----------------------------------|----------------------------------------------------------------------------------------------------|--|
| 📅 Laman Utama                    |                                                                                                    |  |
| 梁 Profil Organisasi              |                                                                                                    |  |
|                                  | SDN. BHD 212012000013 Status: 13 Hari                                                                                                    |  |
|                                  | Anda dikehendaki mengemaskini maklumat lengkap majikan dalam tempoh 14 hari dari tarikh profil asas diterima                                                                          |  |
|                                  | Tetapkan Lokasi Tempat Pekerjaan:                                                                                                    |  |
|                                  | AQIL ENTERPRISE                                                                                                    |  |
|                                  | Profil Asas     Maklumat Syarikat       Image: Constraint of the system     Image: Constraint of the system       Image: Constraint of the system     Image: Constraint of the system |  |
|                                  | Kemudahan Pekarja                                                                                                    |  |
|                                  | 💿 Lengkap 🌒 Perlu Dikemaskini 🔹 Paparan                                                                                                    |  |
|                                  |                                                                                                    |  |

Paparan Pengurusan Profil Majikan yang telah lengkap